# Method of Questionnaire for medical check-up

English or Japanese

## 2020年度在校生定期健康診断問診

Home ト Courses ト 2020年度 ト その他 ト 2020年度在校生定期健康診断問診 ト Enrolment options

#### **Enrolment options**

#### ♥ 2020年度在校生定期健康診断問診

感染症対策・健康診断時の混雑を緩和する対策として、

2020年度定期健康診断に必要な問診を、事前に回答していただきます。

F \_\_\_\_\_\_\_ ol • For alleviate congestion

Please answer in advance Questionnaire required for regular health checks-up in 2020

Teacher: <u>真希 影山</u>

Self enrolment (Student)

Guests cannot access this course. Please log in.

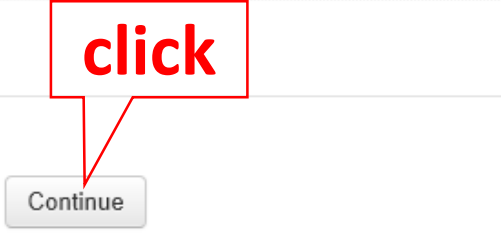

# Please click Continue and login with Okadai ID.

| 岡 ()                     | 山大学                                  |                          |
|--------------------------|--------------------------------------|--------------------------|
| 統合認証シス                   | テムログイン                               |                          |
| 岡大ID                     |                                      | ]                        |
| パスワード                    |                                      | ]                        |
| Login                    |                                      |                          |
| ※共用パソコンの利用<br>※パスワードが不明の | 月後はログアウトのためブラウザをヲ<br>D場合はこちらをご覧ください。 | <sup>完全に終了させてください。</sup> |
|                          |                                      |                          |

Enter the Okadai ID and Passward.

If you forget your Okadai ID password, click「パスワードが不明の場合はこちらをご覧ください」.

Dashboard ► My courses ► 2020年度在校生定期健康診断問診

| NAVIGATION       Dashboard <sup>A</sup> Site home             • Site pages             • My courses | ◎ <u>アナウンスメント</u> 健康診断問診 日本語版                                             |
|----------------------------------------------------------------------------------------------------|---------------------------------------------------------------------------|
|                                                                                                    | 2020年在校生健康診断問診                                                            |
|                                                                                                    | English version Questionnaire for medical check-up <click< p=""></click<> |
|                                                                                                    | Topic 3                                                                   |

You can answer only once.

Dashboard ► My courses ► 2020年度在校生定期健康診断問診 ► English version ► Questionnaire for medical check-up

| VIGATION                                         | ٩                                                          |                                                                                            |  |  |
|--------------------------------------------------|------------------------------------------------------------|--------------------------------------------------------------------------------------------|--|--|
| Dashboard                                        | Questionnaire for medical of                               | check-up                                                                                   |  |  |
| <mark>☆ <u>Site home</u><br/>▶ Site pages</mark> | This Questionnaire is required for a medical examination a | This Questionnaire is required for a medical examination at the time of a health check-up, |  |  |
| My courses                                       | Please answer correctly                                    | Please answer correctly                                                                    |  |  |
|                                                  | %You can only answer <u>once.</u>                          |                                                                                            |  |  |
| DMINISTRATION                                    | Resume questionnaire                                       |                                                                                            |  |  |
| <ul> <li>Questionnaire administration</li> </ul> | CIICK                                                      |                                                                                            |  |  |
| ③ <u>Resume questionnaire</u>                    | ▲ 2020年在校生健康診断問診                                           | Jump to                                                                                    |  |  |
| Site administration                              |                                                            |                                                                                            |  |  |

Dashboard ► My courses ► 2020年度在校生定期健康診断問診 ► English version ► Questionnaire for medical check-up

| NAVIGATION                                                                            |                                    |
|---------------------------------------------------------------------------------------|------------------------------------|
| Dashboard                                                                             | Questionnaire for medical check-up |
| Site home     Site pages     My courses                                               | 1 * Have you ever had any illness? |
|                                                                                       | ○ 1.Yes                            |
| ADMINISTRATION EC                                                                     | Page 1 of 7                        |
| <ul> <li>Questionnaire administration</li> <li><u>Resume questionnaire</u></li> </ul> | Save Next Page >>                  |
| Site administration                                                                   | <u>◄ 2020年在校生健康診断問診</u> Jump to ✓  |

Please choose the item that matches your answer to each question.

Dashboard ► My courses ► 2020年度在校生定期健康診断問診 ► English version ► Questionnaire for medical check-up

| Dashboard                                        | 9        | Please write if you have any worrisome symptoms. |
|--------------------------------------------------|----------|--------------------------------------------------|
| Site home                                        |          |                                                  |
| Site pages     My courses                        |          |                                                  |
|                                                  |          |                                                  |
|                                                  |          |                                                  |
| <ul> <li>Questionnaire administration</li> </ul> |          | Path:                                            |
| <ol> <li><u>Resume questionnaire</u></li> </ol>  |          | Have you checked all of the items?               |
| Site administration                              |          | Please send if can correctly answer.             |
|                                                  |          |                                                  |
|                                                  | Page 7 ( | of 7                                             |
|                                                  | << Pro   | evious Page Save Submit questionnaire Click      |
|                                                  |          |                                                  |

Please confirm that you are properly answering.

You are not mistaken, click Submit questionnaire.

Once you send it , you can't change it.

If you don't answer all questions, you can't send it.

You choose <u>save</u>, you can save answers temporarily.

Dashboard ► My courses ► 2020年度在校生定期健康診断問診 ► English version ► Questionnaire for medical check-up ► Answer the questions...

| NAVIGATION       Dashboard       Site home       Site pages       My courses                                                | - ( | Thank you for completing this Questionnaire.                                                                                                    |         |  |
|----------------------------------------------------------------------------------------------------|-----|----------------------------------------------------------------------------------------------------|---------|--|
| ADMINISTRATION   Questionnaire administration  Answer the questions  Your response  View All Responses  Site administration |     | Please Click 続ける<br>The answer to the interview will be displayed.<br>Please <b>print it out and bring</b> it with you on the day of Health check<br><u>Continue</u> | k-up.   |  |
|                                                                                                    |     | ▲ 2020年在校生健康診断問診                                                                                                    | Jump to |  |

## This concludes the answer.

Click <u>Continue</u>, you can read your answers.

But you can't change your answers.

o Questionnaire Report

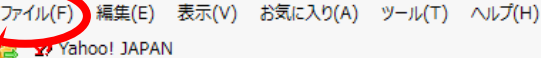

Okayama University Moodle - 岡山大学moodle English (en)

#### 印刷 print

#### 2020年度在校生定期健康診断問診

<u>Dashboard</u> ► My courses ► <u>2020年度在校生定期健康診断問診</u> ► English version ► <u>Questionnaire for medical check-up</u> ► <u>Your response</u>

| NAVIGATION<br>Dashboard                                                               | - (                                               | Your response View All Responses                                               |
|---------------------------------------------------------------------------------------|---------------------------------------------------|--------------------------------------------------------------------------------|
| <ul> <li>Site home</li> <li>Site pages</li> <li>My courses</li> </ul>                 |                                                   | Your response<br>Respondent: 真希 影山 Submitted on: Monday, 9 March 2020, 2:43 PM |
| ADMINISTRATION                                                                        |                                                   | Questionnaire for medical check-up                                             |
| <ul> <li>Questionnaire administration</li> <li><u>Answer the questions</u></li> </ul> |                                                   | 1 * Have you ever had any illness?                                             |
| Your response     View All Responses     Site administration                          | ○ 1.Yes                                           |                                                                                |
|                                                                                       | (2) If Yes, please write the name of the illness? |                                                                                |
|                                                                                       |                                                   |                                                                                |
|                                                                                       |                                                   | 3 Immunization (Vaccination) history                                           |

# Confirm again.

Please print it out and bring it with you on the day of Health check-up. Since it's your personal information, be careful not to lose.

|                | d 🕨 Skudent              |
|----------------|--------------------------|
|                | 💱 Dashboard              |
|                | 1 Profile                |
|                | Grades                   |
|                | Messages                 |
| SEARCH FORUMS  | Preferences              |
|                | 🕞 Log out                |
| <u>Advar</u>   | Return to my normal role |
| LATEST ANNOUNC | EMENTS 🔤                 |
|                |                          |

| Please log out of the moodle. | • |  |
|-------------------------------|---|--|
|                               |   |  |
|                               |   |  |